## Tech Note 392 How to Configure FSGateway and RSLinx Data Source

All Tech Notes and KBCD documents and software are provided "as is" without warranty of any kind. See the Terms of Use for more information.

Topic#: 002069 Created: January 2005

Introduction

FSGateway can be configured to access data sources using DDE, SuiteLink, and OPC protocols.

This technote explains the step-by-step procedure to configure the FSGateway and the Rockwell Software's RSLinx data source to access data in an Allen-Bradley PLC (a ControlLogix PLC is being used in this example).

Before you continue, make sure you have the following:

- Install and configure RSLinx (OEM version minimum, Professional or higher recommended) so that it communicates with the PLC. RSLinx needs to have at lease one topic defined.
- Check the Readme file for the system requirements and the installation information before installing the FSGateway.
- Install the latest version of the FSGateway. If a previous version was installed, be sure to uninstall it using Control Panel Add/Remove Programs. To check the version number of the server, use Control Panel Add/Remove Programs select Wonderware ABCIP DAServer, then click Support Information.

#### Assumptions

- FSGateway version 1.0.001 is used in this technote.
- RSLinx Gateway version 2.42.00 (Build 18) is used.
- Both FSGateway and RSLinx are installed on the same computer with Windows®2000 Professional Service Pack 4.
- This technote assumes the user has a basic working knowledge and understanding of Allen-Bradley software/hardware, Microsoft® Operating System, and Wonderware® products. If you have problem configuring the ControlLogix or RSLinx, please contact Allen-Bradley for assistance at www.ab.com
- The configuration of the ControlLogix PLC project is outside the scope of this tech note. However, typical Control Scope tags have been added in the PLC: MyInt, MyFloat, and MyBool. These tags are of types integer, floating point (or real), and Boolean respectively.

Configure RSLinx Data Source

- 1. Launch RSLinx.
- 2. Verify that the communication driver has been added, correctly configured, and is running.

In this example, the Ethernet Device is used to communicate with a ControlLogix (Model 1756-L63) over the Ethernet network.

To configure this, under Communication /Configure Driver, highlight the Ethernet Device driver (named AB\_ETH-1) and click Configure.

The PLC in this example has an IP address of **192.168.10.25**. You should see the IP address for the intended PLC in the Station Mapping grid similar to Figure 1 (below):

| Station | Host Name     | Add <u>N</u> ew |
|---------|---------------|-----------------|
| 0       | 10.2.68.118   |                 |
| 1       | 192.168.10.20 | Delete          |
| 2       | 192.168.10.23 |                 |
| 3       | 192.168.10.22 |                 |
| 4       | 192.168.10.25 |                 |
| 5       | 192.168.10.24 |                 |
| 6       | 192.168.1.59  |                 |
| 7       | 192.168.10.21 |                 |
| 8       |               |                 |
| 63      | Driver        |                 |
|         |               |                 |

FIGURE 1: PLC STATION MAPPING

3. Click  ${\bf OK}$  to close the Configure driver dialog box.

The Configure Drivers dialog box should show of the driver is running:

| gue Drivers                   |            |                |
|-------------------------------|------------|----------------|
| vailable Driver Types:        | And Mass   | <u>C</u> lose  |
|                               | EDRINGM''' | Help           |
| onfigured Drivers:            |            |                |
| Name and Description          | Status     |                |
| AB_ETH-1 A-B Ethernet RUNNING | Running    | Configure      |
|                               |            | Startup.       |
|                               |            | <u>Start</u>   |
|                               |            | Stop           |
|                               |            | <u>D</u> elete |
|                               |            |                |
|                               |            |                |

FIGURE 2: RSLINX ETHERNET DEVICE COMMUNICATION DRIVER

4. Verify that RSLinx recognizes the PLC on the Ethernet network by using Communications/RSWho.

Figure 3 (below) indicates that RSLinx can browse the PLC on the Ethernet network:

| 🗞 RSLinx Gateway - RSWho - 1                                                                                                    | <u>_0×</u>             |
|----------------------------------------------------------------------------------------------------|------------------------|
| Eile Edit View Communications Station DDE/OPC Security Window Help                                                                                                    |                        |
| <u>≥ # \$ 0 ® 10 %</u>                                                                                                    |                        |
| RSWho - 1                                                                                                    | <u>_ 🗆 ×</u>           |
| Autobrowse Refresh                                                                                                    |                        |
| →       Workstation, BRIAN2KSVR3         →       Linx Gateways, Ethernet         →       B. ETH-1, Ethernet         →       B. ETH-1, Ethernet         →       10.2.68.118, 1756-ENBT/A, 1756-ENBT/A         →       192.168.10.20, PLC-5/20E, OEMPRESS         →       192.168.10.21, PLC-5/80C, UNTITLED         →       192.168.10.22, PLC-5/05, SLC505         →       192.168.10.23, 1756-ENBT/A, 1756-ENBT/A         →       192.168.10.24, 1756-ENBT/A, 1756-ENBT/A         →       192.168.10.25, 1756-ENBT/A, 1756-ENBT/A         →       192.168.10.25, 1756-ENBT/A, 1756-ENBT/A | Backplane<br>1756-A7/A |
| For Help, press F1                                                                                                    | 11/09/04 09:36 AM      |

FIGURE 3: RSWHO FOUND THE PLC

- 5. Select DDE/OPC /Topic Configuration from the main menu .
- 6. High light the topic (Topic CLx5563 ) for the controller.

The respective PLC processor should also be highlighted on the right pane as shown in Figure 4 (below):

| DDE/OPC Topic Configuration                                                          |                                                                                                    | ? × |
|--------------------------------------------------------------------------------------|----------------------------------------------------------------------------------------------------|-----|
| Project: Default  Iopic List:  CLx5563_1 Logix5563_3 PFIZER PLC580C QACLx5563 SLC505 | Data Source       Data Collection       Advanced Communication         Autobrowse       Refresh         Statistics       Refresh         Statistics       Refresh |     |
| <u>N</u> ew <u>C</u> lone                                                            | Delete Apply Done Help                                                                                                    |     |

FIGURE 4: RSLINX DDE/OPC TOPIC CONFIGURATION

7. Click **Done** to close the Topic Configuration window.

Configure FSGateway

See figure 5 (below):

- 1. Select Start/Programs/Wonderware/System Management Console to launch the System Management Console (SMC).
- 2. From the System Management Console, navigate in the DAServer Manager to the FSGateway hierarchy (expand DAServer Manager/Default Group/ Local/ArchestrA.FSGateway.1).

| ree                                               | Component              | Version             | Build Date    |  |
|---------------------------------------------------|------------------------|---------------------|---------------|--|
| ArchestrA System Management Console (BRIAN2KSVR3) | FSGateway              | 0149.0127.0000.0000 | July 8, 2004  |  |
| 🖳 Platform Manager                                | FSGateway [Shell]      | 0689.0039.0000.0002 | May 6, 2004   |  |
| Log Viewer                                        | 🔠 Original DAS Toolkit | 0689.0000.0017.0000 | June 22, 2004 |  |
| DAServer Manager                                  | M DASEngine            | 0689.0337.0017.0006 | June 22, 2004 |  |
| 🔁 🔄 Default Group                                 | PlugInOPC              | 0689.0156.0017.0004 | June 22, 2004 |  |
| 🚊 🛄 Local                                         | PlugInDDESL            | 0689.0156.0017.0004 | June 22, 2004 |  |
| Galaxy Database Manager                           |                        |                     |               |  |
|                                                   |                        |                     |               |  |

- .....
- $\label{eq:constraint} \textbf{3.} \quad \text{Expand the } \textbf{ArchestrA.FSGateway.1 icon}.$
- 4. Click on Configuration object. The Global Parameters dialog box will appear on the right pane of the window.

See Figure 6 (below):

| ØSMC - [ArchestrA System Management Console (BRIAN<br>Action View (中 → 主 雨 常                                | 2K5¥R3)\DAServer Manager\Default Grou | up\Local\ArchestrA.FSGati | eway.1\Configuration] |                                               |
|----------------------------------------------------------------------------------------------------|---------------------------------------|---------------------------|-----------------------|-----------------------------------------------|
| Tree                                                                                                    | 🕎 Node Type: \$R00T\$ De              | elimiter:                 |                       | - A 🖪                                         |
| ArchestrA System Management Console (BRIAN2KSVR3)     Bell Form Manager     Log Viewer     DAServer Manager | Global Parameters                     |                           |                       | -                                             |
| E-B Local                                                                                                   | Device Group Update Interval (msec):  | 1000                      | Enable/Disable        |                                               |
|                                                                                                    | Slow Poll Interval (msec):            | 10000                     | 🥅 Case Sensitive      |                                               |
| ArchestrA.DASABDHPIUS.1  ArchestrA.DASABCIP.2  ArchestrA.DASMBTCP.1                                         | Transaction to Subscription Ratio:    | 2                         | 🗖 Device Group Cache  |                                               |
| terreigi Franing<br>                                                                                        | Transaction Message Timeout (msec):   | 60000                     | C Simulation Mode     |                                               |
|                                                                                                    | Server Protocol Timer (msec):         | 50                        | 🔽 System Items        |                                               |
|                                                                                                    | Diagnostic Backlog Size:              | 20                        | Unique Device Groups  |                                               |
|                                                                                                    | Poke Mode:                            | Optimization Mode 💌       |                       |                                               |
|                                                                                                    | <u></u>                               |                           | 1                     | <u>,                                     </u> |
| 9 ji                                                                                                    |                                       |                           |                       |                                               |

## FIGURE 6: FSGATEWAY GLOBAL PARAMETERS

Note If the system has more than 5,000 items on advise, it is recommended that the Transaction Message Timeout should be set to 120 seconds.

5. Right click the Configuration object and select Add OPC Object.

A new default New\_OPC\_000 object is added to the hierarchy tree.

- 6. Right click New\_OPC\_000 and select Rename to change it to a meaningful name such as RSLinxOPC.
- 7. Accept the default Server Node name of **localhost** (On the **OPC Parameters** window **RSLinxOPC Parameters** area , which indicates that RSLinx is running on the same computer with FSGateway.

Note: If RSLinx and FSGateway are on different computers, RSLinx Gateway version is required for remote connection.

If RSLinx and FSGateway are on different computers, the server node name should be the name of the computer running RSLinx.

8. Click on the browse button to browse the OPC server, then select the RSLinx OPC Server.

| SMC - [ArchestrA System Management Console (BRIAN)         Action       ¥ew         ↓       ←         ↓       ★         ↓       ★         ↓       ★         ↓       ★         ↓       ★         ↓       ★         ↓       ★         ↓       ★         ↓       ★         ↓       ★         ↓       ★         ↓       ★         ↓       ★         ↓       ★         ↓       ★         ↓       ★         ↓       ★         ↓       ★         ↓       ★         ↓       ★         ↓       ★         ↓       ★         ↓       ★         ↓       ★         ↓       ★         ↓       ★         ↓       ↓         ↓       ↓         ↓       ↓         ↓       ↓         ↓       ↓         ↓       ↓         ↓       ↓         ↓       ↓         ↓       <                                                                                                    | 2K5VR3)\DAServer Manager\Default Group\Local\ArchestrA.FSG   | ateway.1\Configuration\R5 🗖 🗖 🗙 |
|----------------------------------------------------------------------------------------------------|--------------------------------------------------------------|---------------------------------|
| Tree  ArchestrA System Management Console (BRIAN2KSVR3)  Platform Manager  Delaut Group  Cool  Cool  C | Node Type: OPC       Delimiter:         RSLinxOPC Parameters |                                 |

FIGURE 7: SELECTING THE RSLINX OPC SERVER

| 💋 SMC - [ArchestrA System Management Console (BRIAN2K5)                                                                                                    | 5VR3)\DAServer Manager\Default Group\Local\ArchestrA.FSGateway.1\Con | figuration\RS 💶 🗖 🗙 |
|----------------------------------------------------------------------------------------------------|----------------------------------------------------------------------|---------------------|
| ] <u>A</u> ction View  ] ← →   🔁 🔃 🗙   😫  ]                                                                                                    |                                                                      |                     |
| Tree<br>ArchestrA System Management Console (BRIAN2KSVR3)<br>Platform Manager<br>DAServer Manager<br>Default Group<br>Configuration<br>ArchestrA.DASABTCP.1<br>ArchestrA.DASABDHPlus.1<br>ArchestrA.DASABDHPlus.1<br>ArchestrA.DASABDHPlus.1<br>ArchestrA.DASABDHPlus.1<br>ArchestrA.DASABDHPlus.1<br>ArchestrA.DASABCHP.2<br>ArchestrA.DASABCTP.2<br>Configuration<br>Configuration<br>Configu | Node Type: OPC     Delimiter: .       RSLinxOPC Parameters           |                     |
|                                                                                                    |                                                                      |                     |

FIGURE 8: OPC OBJECT PARAMETERS

9. Right-click RSIinxOPC to add a new OPC group object New\_OPC\_Group\_000.

After every change, if you haven't saved the configuration, you will be prompted to save it.

10. Click **Yes** to save the changes:

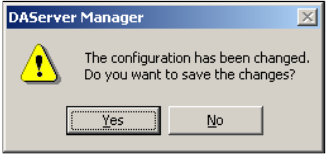

FIGURE 9: SAVE PROMPT

11. Rename the default New\_OPC\_Group\_000 to a meaningful name such as CLX5563 (Figure 10 below):

| ArchestrA System Management Console (BRIAN2KSVR3)         Platform Manager         Log Viewer         Default Group         Device Group Name:         Device Group Name:         Device Group Name as Access Path         Read Only         Browse OPC Items | Action     ¥iew     ↓ ← →     ▲     ★     ★     ↓       Tree        ★     ★     ↓                                                                                                    | Node Turnet OPCCourses Dellimiters                                                                                                    | way.1 \Configuration \R5 <u>) =     ) ×</u> |
|----------------------------------------------------------------------------------------------------|----------------------------------------------------------------------------------------------------|----------------------------------------------------------------------------------------------------|---------------------------------------------|
| Billing Galaxy Database manager                                                                                                    | ArchestrA System Management Console (BRIAN2KSVR3)  Platform Manager  Default Group  Configuration  RSLinxOPC  RSLinxOPC  ArchestrA.DASABDHPlus.1  ArchestrA.DASABDHPlus.1  ArchestrA.DASABDHPLs.1  ArchestrA.DASABDIPC.1  ArchestrA.DASABDIPC.1  Galaxy Database Manager | Node Type: OPCGroup     Definiter: .       CLX5563 Parameters     Device Items       Device Group Name:     RSLinxOPC_CLX5563       Update Rate:     IOOO       OPC Item ID Prefix:     I       I Use Group Name as Access Path     Read Only       Browse OPC Items |                                             |

FIGURE 10: OPC GROUP PARAMETERS

12. Click the Browse OPC I tems button .

The OPC Item Browser appears.

13. Select and expand the topic (CLX5563) defined in RSLinx as shown in the above step:

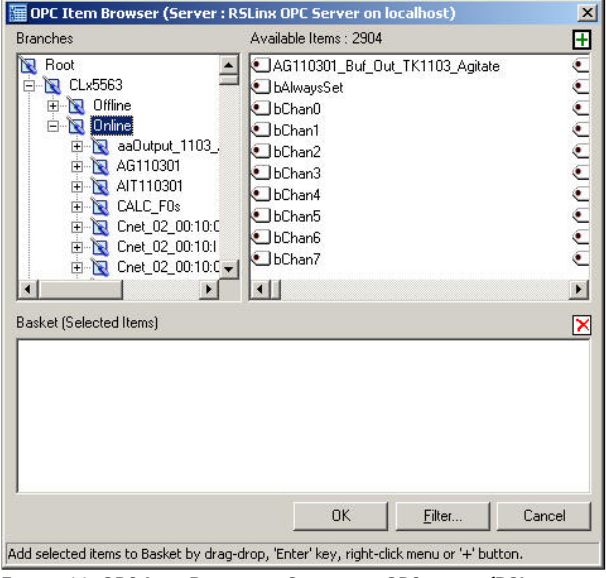

FIGURE 11: OPC ITEM BROWSER - SELECT THE OPC GROUP (RSLINX TOPIC)

14. Expand the **Online** folder and select items in the PLC.

Since the PLC tags MyBool, MyFloat, and MyInt are defined as arrays of 10 elements each, we will add only the first element for each tag.

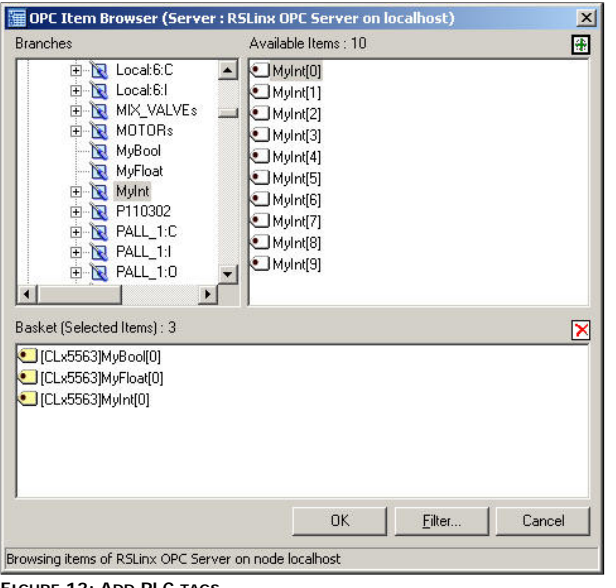

FIGURE 12: ADD PLC TAGS

- 15. Click **OK** to return to the OPC Group Parameters tab field as shown in Figure 10 above.
- 16. Select the **Device I tem** tab to display all the items we just added:

| SMC - [ArchestrA System Management Console (BRIAN2KS         Action       Yiew         Action       Yiew                                                                                                    | VR3)\DAServer Manager\Default Gro                                      | up\Local\ArchestrA.FSGateway.1\Conf                                                                   | iguration\RS 💶 💌 |
|----------------------------------------------------------------------------------------------------|------------------------------------------------------------------------|----------------------------------------------------------------------------------------------------|------------------|
| Tree ArchestrA System Management Console (BRIAN2KSVR3) Platform Manager Log Viewer Do Server Manager                                                                                                    | Node Type: OPCGroup CLX5563 Parameters Device Items                    | Delimiter: .                                                                                          | <u> </u>         |
| Producer Indiagen     Default Group     Local     ArchestrA.DASABTCP.1     ArchestrA.DASABTCP.1     ArchestrA.DASABTCP.1     RSLinxOPC     Configuration     ArchestrA.DASABDHPlus.1     ArchestrA.DASABDHPlus.1     ArchestrA.DASABDHPlus.1     ArchestrA.DASABCIP.2     ArchestrA.DASABCIP.2     ArchestrA.DASABCIP.1     Training     Galaxy Database Manager | Name<br>[CLx5563]MyBoo[[0]<br>[CLx5563]MyFloat[0]<br>[CLx5563]MyInt[0] | Item Reference           [[Lx5563]MyBoal[0]           [[Lx5563]MyFloat[0]           [[Lx5563]MyInt[0] |                  |
|                                                                                                    |                                                                        |                                                                                                    |                  |

## FIGURE 13: DEVICE ITEMS

The Device Items table includes two columns: Name and Item Reference. This is where aliases are assigned for each item reference.

| SMC - [ArchestrA System Management Console (BRIAN2KS¥<br>] Action View   ← → € 🖬 🗙 🕄                                                                                                    | 'R3)\DAServer Manager\Default Gr         | oup\Local\ArchestrA.FSGateway.1\Confi                                                                 | iguration\RS 💶 🗖 🗙 |
|----------------------------------------------------------------------------------------------------|------------------------------------------|----------------------------------------------------------------------------------------------------|--------------------|
| Tree ArchestrA System Management Console (BRIAN2KSVR3) Platform Manager Log Viewer                                                                                                    | Node Type: OPCGroup                      | Delimiter: ,                                                                                          | <b>P</b>           |
| DDServer manager      Default Group      Configuration      RSLinxOPC      Configuration      RSLinxOPC      Configuration      RestrA.DASABDEPlus.1      ArchestrA.DASABDEPlus.1      ArchestrA.DASABDEPlus.1      ArchestrA.DASABDEP.2      ArchestrA.DASABDEP.1      Galaxy Database Manager | Name<br>MyBool 0<br>MyFloat 0<br>MyInt_0 | Item Reference           [CLx5563]MyBool[0]           [CLx5563]MyFloat[0]           [CLx5563]MyInt[0] |                    |

FIGURE 14: DEVICE ITEM ALIASES

The FSGateway is now ready for use. In order to use it, you must activate it.

17. Right-click ArchestrA.FSGateway.1 and click on Activate Server on the shortcut menu.

|                                                                                                    |                      | Investor            | [ matter at     |
|----------------------------------------------------------------------------------------------------|----------------------|---------------------|-----------------|
| Iree                                                                                                    |                      | Version             | Build Date      |
| 💋 ArchestrA System Management Console (BRIAN2KSVR3)                                                                                                    | FSGateway            | 0150.0128.0000.0000 | July 16, 2004   |
| 🗄 🖳 Platform Manager                                                                                                    | FSGateway [Shell]    | 0689.0039.0000.0002 | May 6, 2004     |
| 🗄 🖳 Log Viewer                                                                                                    | Original DAS Toolkit | 0689.0000.0017.0000 | June 22, 2004   |
| 🖻 🛃 DAServer Manager                                                                                                    | DASEngine            | 0689.0337.0021.0010 | August 30, 2004 |
| 😑 🔄 Default Group                                                                                                    | PlugInOPC            | 0689.0156.0021.0004 | August 30, 2004 |
| 🖻 🖳 Local                                                                                                    | PlugInDDESL          | 0689.0156.0021.0004 | August 30, 2004 |
| ⊕-1       Configuration         ⊕-1       Diagnostics         ⊕-2       Diagnostics         ⊕-3       ArchestrA.DASABOHPlus.1         ⊕-4       ArchestrA.DASABOHPLus.1         ⊕-5       ArchestrA.DASABCIP.2         ⊕-5       ArchestrA.DASABCIP.2         ⊕-5       ArchestrA.DASMBTCP.1         ⊕-5       Training         ⊕-5       Galaxy Database Manager |                      |                     |                 |

FIGURE 15: ACTIVATE THE FSGATEWAY

## **Test Communications**

You can now test the connections to the PLC. We will use the WWClient utility for the test (click here to download).

To launch the WWClient:

- 1. Click **Start/Run** from the Windows taskbar.
- 2. Enter WWClient to launch the Wonderware WWClient program.
- 3. Select Connections/Create from the main menu bar.

The Create Connection dialog box appears.

4. Enter appropriate information as shown in the following figure:

| Node:        | localhost           | <u> </u>   |
|--------------|---------------------|------------|
| Application: | FSGateway           | <u> </u>   |
| Торіс:       | RSLinx0PC_CLX5563   | •          |
| Connection T | ype<br>E © IOT © IO | T · Thread |

FIGURE 16: WWCLIENT - CREATE CONNECTION DIALOG BOX

- 5. Select Item on the main menu.
- 6. Enter a known good PLC tag in the Item entry box, and click AdviseEX.

In this example, alias items MyBool\_0, MyFloat\_0, and MyInt\_0 are entered:

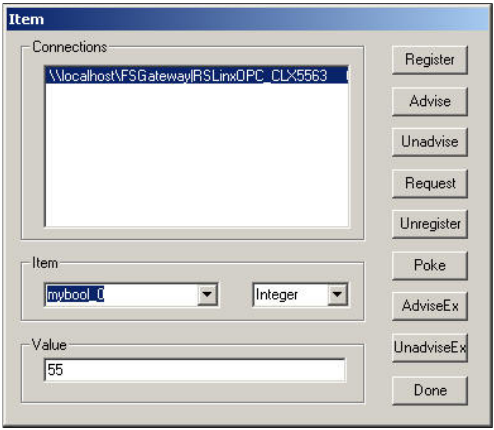

### FIGURE 17: ADVISING TAGS

The following figure (Figure 18 below) shows an example of WWClient successfully advising items MyBool\_0, MyFloat\_0, and MyInt\_0:

| ₩Wonderware Client              |                                             |                            |          |                                                         |                                                          |                                        |                            | - O × |
|---------------------------------|---------------------------------------------|----------------------------|----------|---------------------------------------------------------|----------------------------------------------------------|----------------------------------------|----------------------------|-------|
| <u>File</u>                     | <u>5</u> cript                              | $\underline{C}$ onnections | Item     | Help                                                    |                                                          |                                        |                            | _ 8 × |
| IOT \<br>MyBo<br>MyFlc<br>MyInt | Nocal <sup>+</sup><br>ool_0<br>oat_0<br>t_0 | nost\FSG atewa             | ayIRSLii | nxOPC_CLX5563 0x00bb5<br>1<br>1.2300000190734863<br>123 | 430 7<br>16:32.39.0795<br>16:31.59.0702<br>16:33.12.0873 | 11/09/2004<br>11/09/2004<br>11/09/2004 | 0x00c0<br>0x00c0<br>0x00c0 |       |

#### FIGURE 18: SUCCESSFUL ADVISE

B. Nguyen

Tech Notes are published occasionally by Wonderware Technical Support. Publisher: Invensys Systems, Inc., 26561 Rancho Parkway South, Lake Forest, CA 92630. There is also technical information on our software products at Wonderware Technical Support

For technical support questions, send an e-mail to support@wonderware.com.

# back to top

©2010 Invensys Systems, Inc. All rights reserved. No part of the material protected by this copyright may be reproduced or utilized in any form or by any means, electronic or mechanical, including photocopying, recording, broadcasting, or by anyinformation storage and retrieval system, without permission in writing from Invensys Systems, Inc. Terms of Use.